# » Manual de ayuda

Transferencias y Pagos > Transferencias Masivas > Crear Archivo >

## Contenido

» Configuración de Encriptación de Archivos

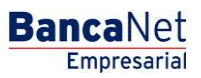

## » Manual de ayuda

Administración > Configuración > Encriptación de archivos >

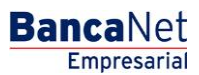

Página 2

### » Configuración de Encriptación de Archivos

### ¿Qué encuentro en esta página?

Seleccione la llave de encripción (algoritmo DLL) para la carga / descarga de archivos de Transferencias Masivas de un retiro / múltiples depósitos y un retiro / un depósito.

#### ¿Cómo puedo obtener los datos que me interesan?

Seleccione la opción para los tipos de archivos que desea cargar su DLL de encripción:

- Archivos masivos: un retiro / un depósito (Cargar): Al seleccionar esta opción y dar clic en Examinar, se abrirá una ventana donde deberá elegir el archivo con el algoritmo dll a utilizar para la importación de archivos masivos: un retiro / un depósito encriptados.
- •
- Archivos masivos: un retiro / múltiples depósitos (Cargar): Al seleccionar esta opción y hacer clic en Examinar, se abrirá una ventana donde deberá elegir el archivo con el algoritmo dll a utilizar para la importación de archivos masivos: un retiro / múltiples depósitos encriptados.
- •
- Archivos masivos: un retiro / un depósito (Descargar): Al seleccionar esta opción y dar clic en Examinar, se abrirá una ventana donde deberá elegir el archivo con el algoritmo dll a utilizar para la exportación de archivos masivos: un retiro / un depósito encriptados.
- Archivos masivos: un retiro / múltiples depósitos (Descargar): Al seleccionar esta opción y hacer clic Examinar, se abrirá una ventana donde deberá elegir el archivo con el algoritmo dll a utilizar para la exportación de archivos masivos: un retiro / múltiples depósitos encriptados.

Al hacer clic en Aceptar, se aplicará la configuración para la encripción y desencripción de archivos, presentando un mensaje de confirmación con la especificación de los cambios realizados en la pantalla.